## 实验室安全知识考试系统学生操作手册

推荐使用傲游浏览器 5.0 以上版本、ie8 或以上版本 ie 浏览器、 Chrome 内核浏览器访问本站。若使用 360 浏览器时切换到极速模式。

注:1、登录系统时需连接校园网或连接VPN后再登录

2、在线学习时长超过 4 个小时,才能进行考试。考试成绩 90 分 及以上则为合格。

3、考试合格后,手机扫码签字承诺需连接校园网或VPN 第一步:登录网址 https://labsafe.shiep.edu.cn/exam/

或者进入学校官网首页一组织机构一行政部门一实验室与资产管理处一最下方"实验室安全知识学习与考试系统"

| 新闻动态                 | >>更多       | 采购信息                                      | >>更多         | 2 没装在印                                                                                                    | () 2678               |
|----------------------|------------|-------------------------------------------|--------------|----------------------------------------------------------------------------------------------------|-----------------------|
| 学校开展实验室安全管理抽查工作      | 2022-01-20 | <ul> <li>上海电力大学2022年8月政府采购意向公</li> </ul>  | 2022-08-02   |                                                                                                    |                       |
| 上海应用技术大学资产与实验室管理处。   | 2021-04-11 | <ul> <li>上海电力大学2022年7月政府采购意向公…</li> </ul> | 2022-07-20   | 资产办事指常                                                                                                    | 政府采购专区                |
| 我校召开2020年度实验室安全工作联末  | 2020-12-07 | <ul> <li>上海电力大学2022年7月或房采购意向公</li> </ul>  | 2022-07-18   | <ul> <li>2022年度政府采用</li> </ul>                                                                                                    | (納物及服                 |
| 我校召开2020年实验查工作会议     | 2020-05-15 | <ul> <li>上海电力大学2022年7月政府采购意向公</li> </ul>  | 2022-07-08   | • 2022年度政府采用                                                                                                    | (维修项目                 |
| 资产党支部与华东师范大学业务对口单    | 2019-09-23 | <ul> <li>[2022]沪电应急采购第2号结果公示</li> </ul>   | 2022-05-23   | <ul> <li>         ・         ・         (23)         (25)         ・         (25)         ・         (25)         ・         (25)         ・         (25)         ・         (25)         ・         (25)         ・         (25)         ・         (25)         ・         (25)         ・         (25)         ・         (25)         ・         (25)         ・         (25)         ・         (25)         ・         (25)         ・         (25)         ・         (25)         ・         (25)         ・         (25)         ・         (25)         ・         (25)         ・         (25)         ・         (25)         ・         (25)         ・         (25)         ・         (25)         ・         (25)         ・         (25)         ・         (25)         ・         (25)         ・         (25)         ・         (25)         ・         (25)         ・         (25)         ・         (25)         ・         (25)         ・         (25)         ・         (25)         ・         (25)         ・         (25)         ・         (25)         ・         (25)         ・         (25)         ・         (25)         ・         (25)         ・         (25)         ・         (25)         ・         (25)         ・         (25)         ・         (25)         ・         (25)         ・         (25)         ・         (25)         ・         (25)         ・         (25)         ・         (25)         ・         (25)         ・         (25)         ・         (25)         ・         (25)         ・         (25)         ・         (25)         ・         (25)         ・         (25)         ・         (25)         ・         (25)         ・         (25)         ・         (25)         ・         (25)         ・         (25)         ・         (25)         ・         (25)         ・         (25)         ・         (25)         ・         (25)         ・         (25)         ・         (25)         ・         (25)         ・         (25)         ・         (25)         ・         (25)         ・         (25)         ・         (25)         ・         (25)         ・         (25)         ・         (25)</li></ul> | 采购在短期 23              |
| 市教委2019年度高校科研实验室安全检  | 2019-07-05 | <ul> <li>         ·</li></ul>             | 2022-05-21   | <ul> <li>(2)請设备(服务)</li> </ul>                                                                                                    | 中购审批流20               |
| 备二级学院集中开展实验室突发事件应    | 2019-06-04 | <ul> <li>[2022]沪电应急采购第1号结果公示</li> </ul>   | 2022-05-08   | <ul> <li>仪器设备入所消程</li> </ul>                                                                                                    | 10                    |
|                      |            |                                           |              | <ul> <li>仪器设备内部减援</li> </ul>                                                                                                    | (売程数) (6              |
| 過产相关通知               | >>圓多       | 实验室相关通知                                   | >> <b>要多</b> | <ul> <li>62個设备把他们将</li> </ul>                                                                                                    | 1 7                   |
| 关于印发《上海电力大学疗象采购实施。   | 2022-04-27 | <ul> <li>关于开展2022年東保助支計支安全自喜。</li> </ul>  | 2021-12-22   | <ul> <li>2021年直政府采购</li> </ul>                                                                                                    | (協物及服 1               |
| 关于支持重大疫情防控,开辟采购绿色    | 2022-04-27 | <ul> <li>关于开展2021年景份前支给查安全自查。</li> </ul>  | 2021-06-16   |                                                                                                    |                       |
| 关于2022年仪器设备清查工作的通知   | 2022-03-02 | · 关于开展2021年事假前实验室安全自查                     | 2020-12-21   | 業用文                                                                                                    | 当下数                   |
| 关于没布2022年政府采购(倍物及服务  | 2022-02-28 | <ul> <li>关于开展2020年暑假前实验室安全白查。</li> </ul>  | 2020-06-22   | <ul> <li>上海电力大学应急</li> </ul>                                                                                                    | 采购中请表                 |
| 关于发布2022年政府采购(维修项目类… | 2022-02-28 | <ul> <li>关于开展2020年事份前支验室安全自查</li> </ul>   | 2019-12-25   | <ul> <li>(2)間(2個 (服務))</li> </ul>                                                                                                    | 中期很快及清单               |
| 关于校内共享设备查询平台学机维护的…   | 2022-01-17 | <ul> <li>关于进一步加强2019—2020学年第一学</li> </ul> | 2019-08-28   | <ul> <li>実验室建设立项中</li> </ul>                                                                                                    | 请书                    |
| 关于2021年年终设备(服务)中购和入账 | 2021-10-27 | • 关于电力设备展示增地点及联系人支更                       | 2019-06-20   | <ul> <li>大型精密含量仪器</li> </ul>                                                                                                    | 设备可行性论证               |
|                      |            |                                           |              | <ul> <li>招标申请表</li> </ul>                                                                                                    |                       |
|                      |            |                                           |              | • 政府采购进口产品                                                                                                    | 冲请丧                   |
| 设备管理信息系统             |            | 室 实验室安全教育                                 |              | <ul> <li>(2)請記者(服务)</li> </ul>                                                                                                    | 验收单                   |
|                      |            |                                           |              | <ul> <li>         ·</li></ul>                                                                                                    | 全地查找目表                |
|                      |            |                                           |              | <ul> <li>商等学校实验室委</li> <li>上面由力+常力等</li> </ul>                                                                                                    | 全位査項目表<br>度会全保険課件     |
|                      | N / 1      | O sha to the sha A data to be do          | 27.44        |                                                                                                    | ARE AN ARE TRACT TO A |

第二步:考生点击统一身份认证登陆按钮进入统一身份认证界面,输入自己的学号和密码,点击登陆,进入实验室安全知识考试系统。

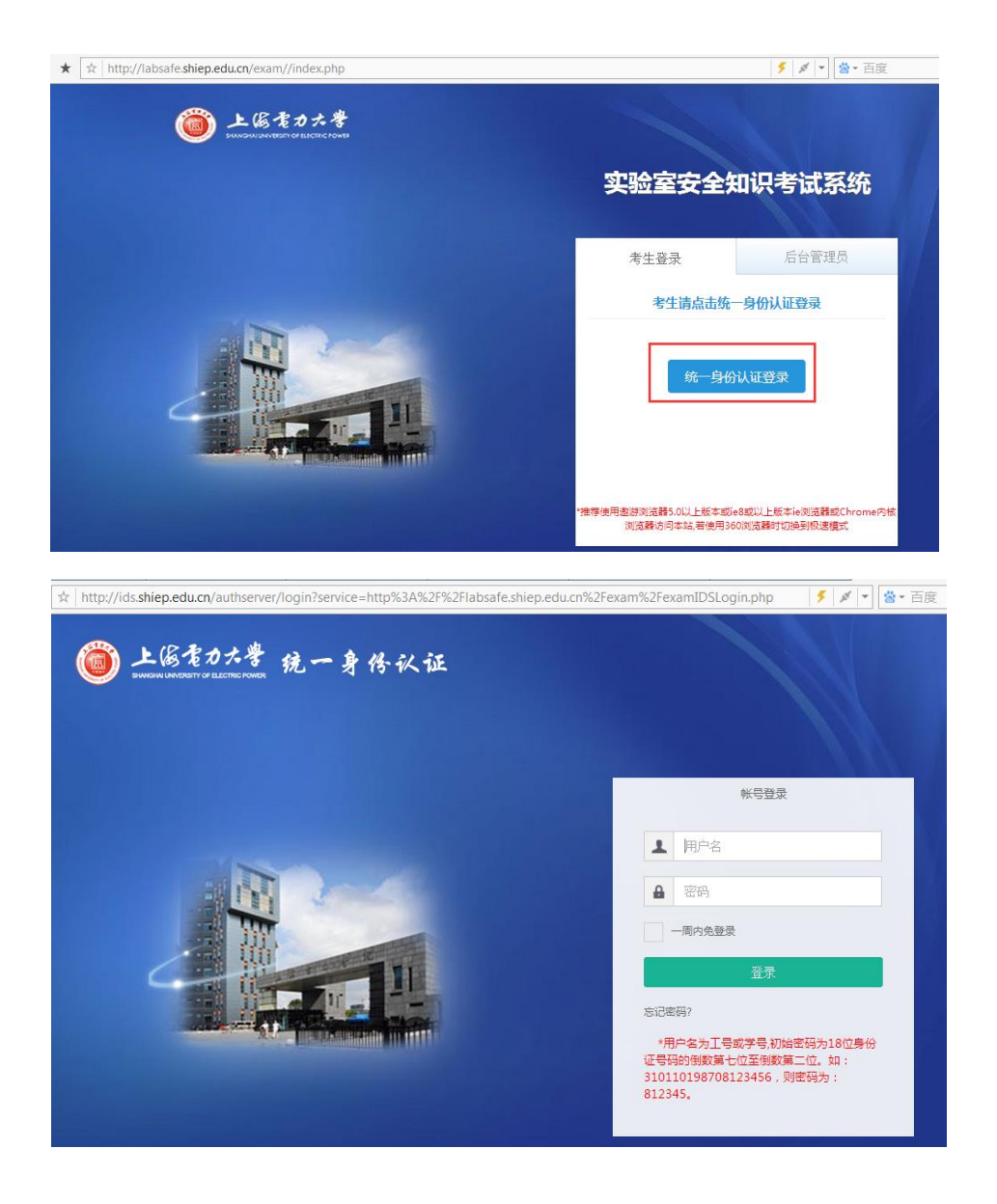

**第三步:**登录后,可以看到在线学习、在线练习、在线考试、成绩查询四个功能模块。

| 上島をカナ考 实验室安全知识考试系统 |                                                                                                  |                               |                                                                     |                                        |  |
|--------------------|--------------------------------------------------------------------------------------------------|-------------------------------|---------------------------------------------------------------------|----------------------------------------|--|
| 首页                 | 政策法规                                                                                             | 安全教育                          |                                                                     | 在线考试                                   |  |
| 以人为                | 本、预防为主                                                                                           | 安全视频<br>安全手册<br>安全标识          | 作安全                                                                 | 第一<br>〔                                |  |
| chingo(管理员),欢迎回来   | 在线学习                                                                                             | 事故案例<br>安全知识                  | <b>3</b> 在线考试                                                       |                                        |  |
| 进入后台管理             | 安全知识                                                                                             | 全手册学习                         | 安全标识                                                                | 安全视频                                   |  |
| 14.00              | 政策文件                                                                                             |                               |                                                                     |                                        |  |
| 在线多试               | 国家政策法规<br>中华人民共和国消防法                                                                             |                               | 学校管理制度<br>上海电力学院实验室                                                 | <br>2安全管理办法                            |  |
| 等生操作手册             | <ul> <li>中华人民共和国危险化学</li> <li>中华人民共和国危险化学</li> <li>中华人民共和国放射性同时</li> <li>中华人民共和国计算机信息</li> </ul> | 品安全管理条例<br>立素与射线装置<br>急系统安全保护 | <ul> <li>上海电力学院实验室</li> <li>上海电力学院危险4</li> <li>上海电力学院定验室</li> </ul> | 國安全卫生检查制度<br>比学品安全监督管理力法<br>國安全责任追究办法( |  |

| 在线学习   2 在线练习                                                      | angle 3 在线考试 $ angle$ 4 成绩查询                                        |  |  |  |  |
|--------------------------------------------------------------------|---------------------------------------------------------------------|--|--|--|--|
| 安全知识安全手册学习                                                         | 安全标识                                                                |  |  |  |  |
| 政策文件                                                               |                                                                     |  |  |  |  |
| 国家政策法规 …                                                           | 学校管理制度 …                                                            |  |  |  |  |
| <ul> <li>中华人民共和国消防法</li> <li>中华人民共和国危险化学品安全管理条例</li> </ul>         | <ul> <li>上海电力字院实验室安全管埋办法</li> <li>上海电力学院实验室安全卫生检查制度</li> </ul>      |  |  |  |  |
| <ul> <li>中华人民共和国放射性同位素与射线装置</li> <li>中华人民共和国计算机信息系统安全保护</li> </ul> | <ul> <li>上海电力学院危险化学品安全监督管理办法</li> <li>上海电力学院实验室安全责任追究办法(</li> </ul> |  |  |  |  |

◆ 在线练习板块中,可针对各类知识进行测试练习,有电气类安全
Ⅲ 通识类立体照算

题、通识类安全题等。

| 在线学习                                       | 2 在线练习                                      | 3 在线考试                                        | 〉 4 成绩查询   |
|--------------------------------------------|---------------------------------------------|-----------------------------------------------|------------|
| <ul> <li>电气类安全题</li> <li>辐射类安全题</li> </ul> | <ul> <li>通识类安全题</li> <li>特种设备安全题</li> </ul> | <ul> <li>● 化学类安全题</li> <li>● 消防安全题</li> </ul> | ■ 机械建筑类安全题 |
| 政委立件                                       |                                             |                                               | J          |

◆ 在线学习内容包括:安全视频、安全手册、安全标识、事故案例、
 安全知识。点击即可进入不同板块进行学习。

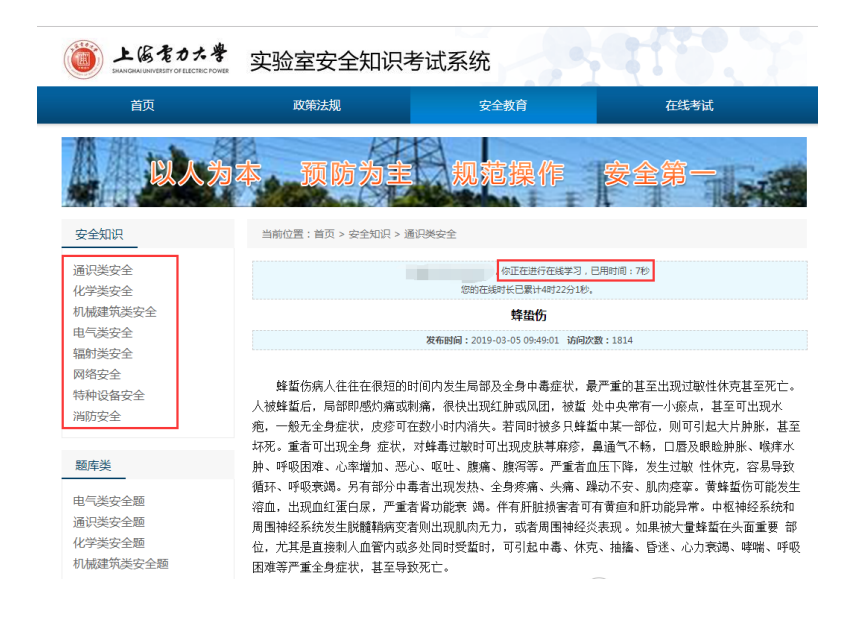

## 第五步:点击以下图标进入在线考试

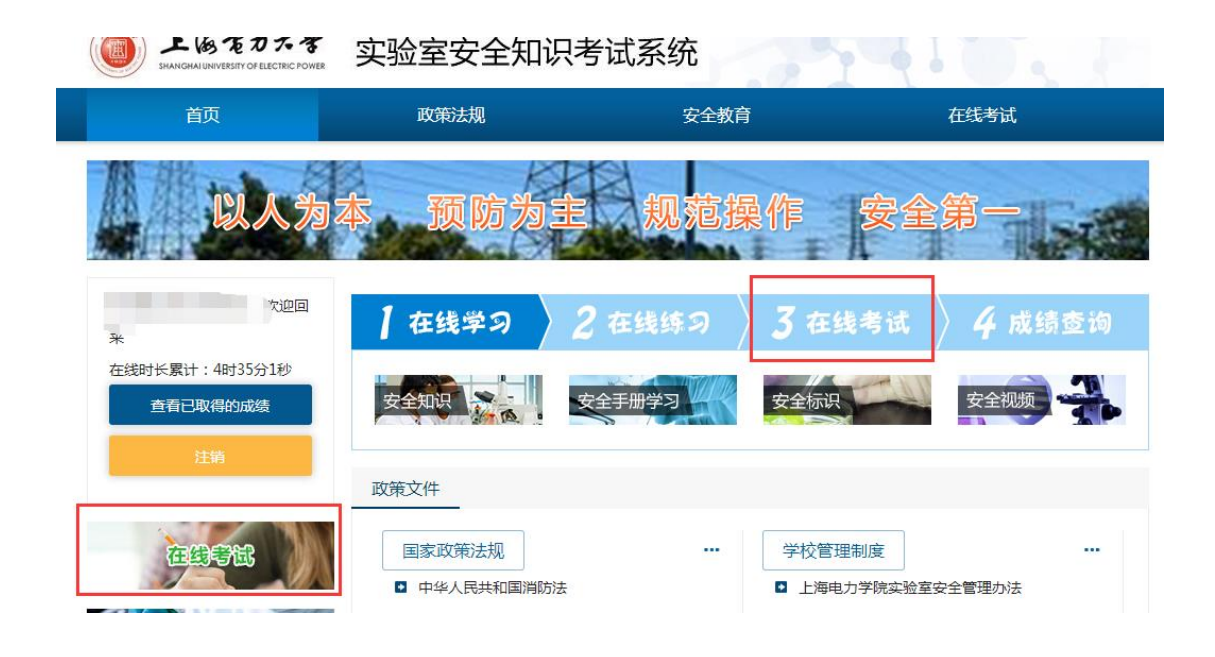

**第六步**:若需参加的考试已经开始,则显示下图界面。认真阅读 考前承诺并勾选,方能开始考试。

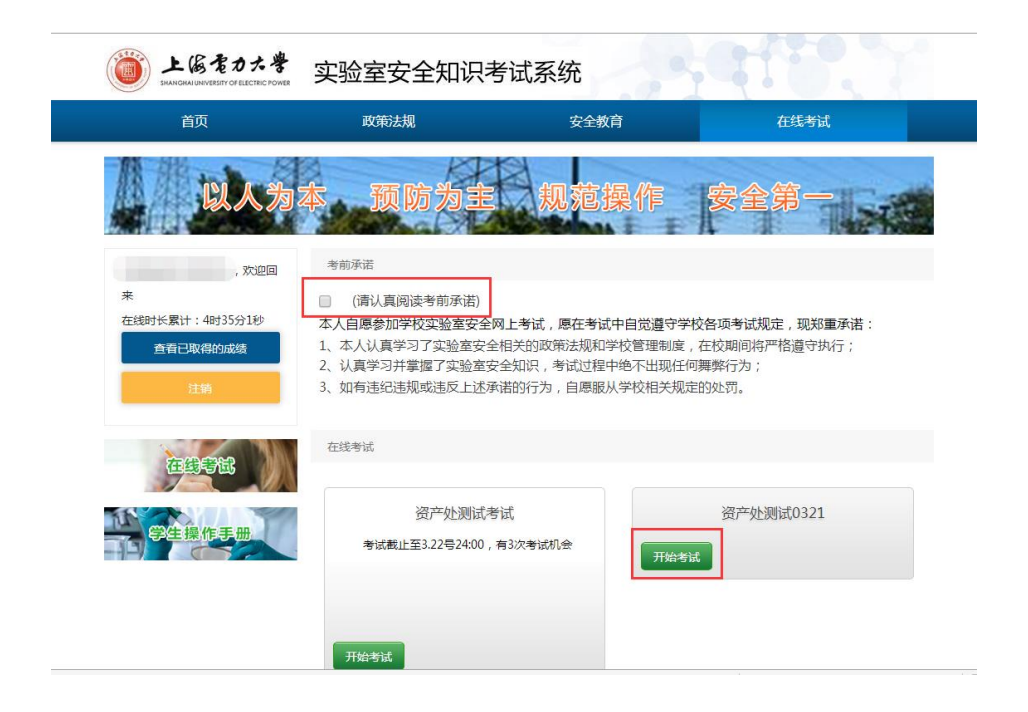

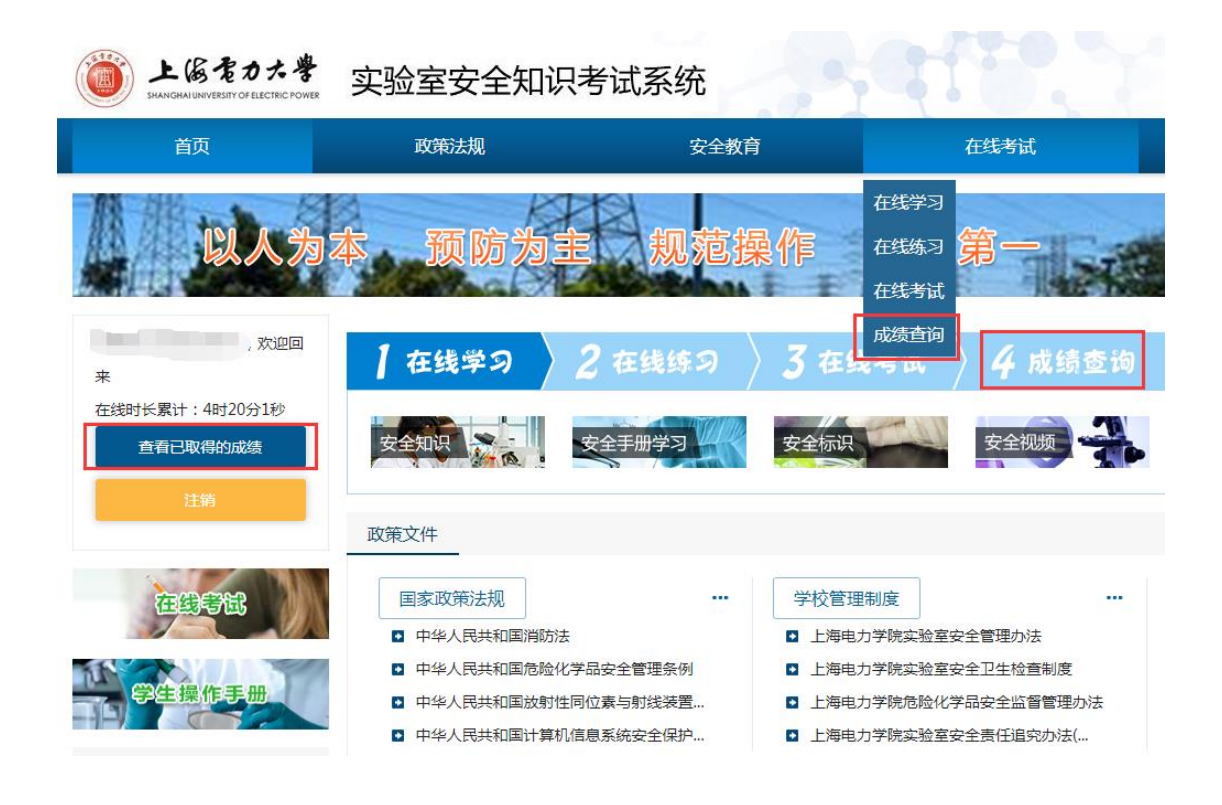

**第八步**: 在"成绩查询"界面,点击下图的"打印"可在线打印 合格准入证书。必须在线签名提交安全承诺书,方能打印证书。 若安全承诺书状态显示"未承诺",请直接点击"未承诺",进行 线上签名。(**需连接校园网或者VPN**)

| 上協君カ大学<br>BHANGHAU UNIVERSITY OF ELECTRIC POWER | 实验室安全知识    | 、考试系统               |        |      |       |     |
|-------------------------------------------------|------------|---------------------|--------|------|-------|-----|
| 首页                                              | 政策法规       | 安全教育                |        | 在线考试 |       |     |
| 以人为                                             | 本 预防为      | 主规范操                | 作      | 安全   | 第一    | Sec |
| 当前位置:首页 > 查看成绩                                  |            |                     |        |      |       |     |
| 欢迎登录。以                                          | 下是你已获得的成绩: |                     |        |      |       |     |
| 考试                                              | 名称         | 考试时间                | 成绩     | 查看答卷 | 安全承诺书 | 证书  |
|                                                 |            | 2019-03-12 13:30:48 | 88.0分  | 查看答卷 | -     | -   |
|                                                 |            | 2019-03-13 09:00:27 | 94.0 分 | 查看答卷 | 已承诺   | 打印  |